# **Citibank Card - Reconcilers**

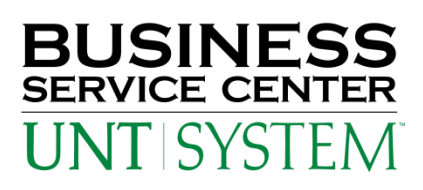

## **To View Transactions Online:**

Go to 'www.citimanager.com'. Click on the link called **Citibank Global Card Management System** (see arrow). This will take you to the Global Card Management System (GCMS) which is similar to Smart Data Online for the JP Morgan Chase card.

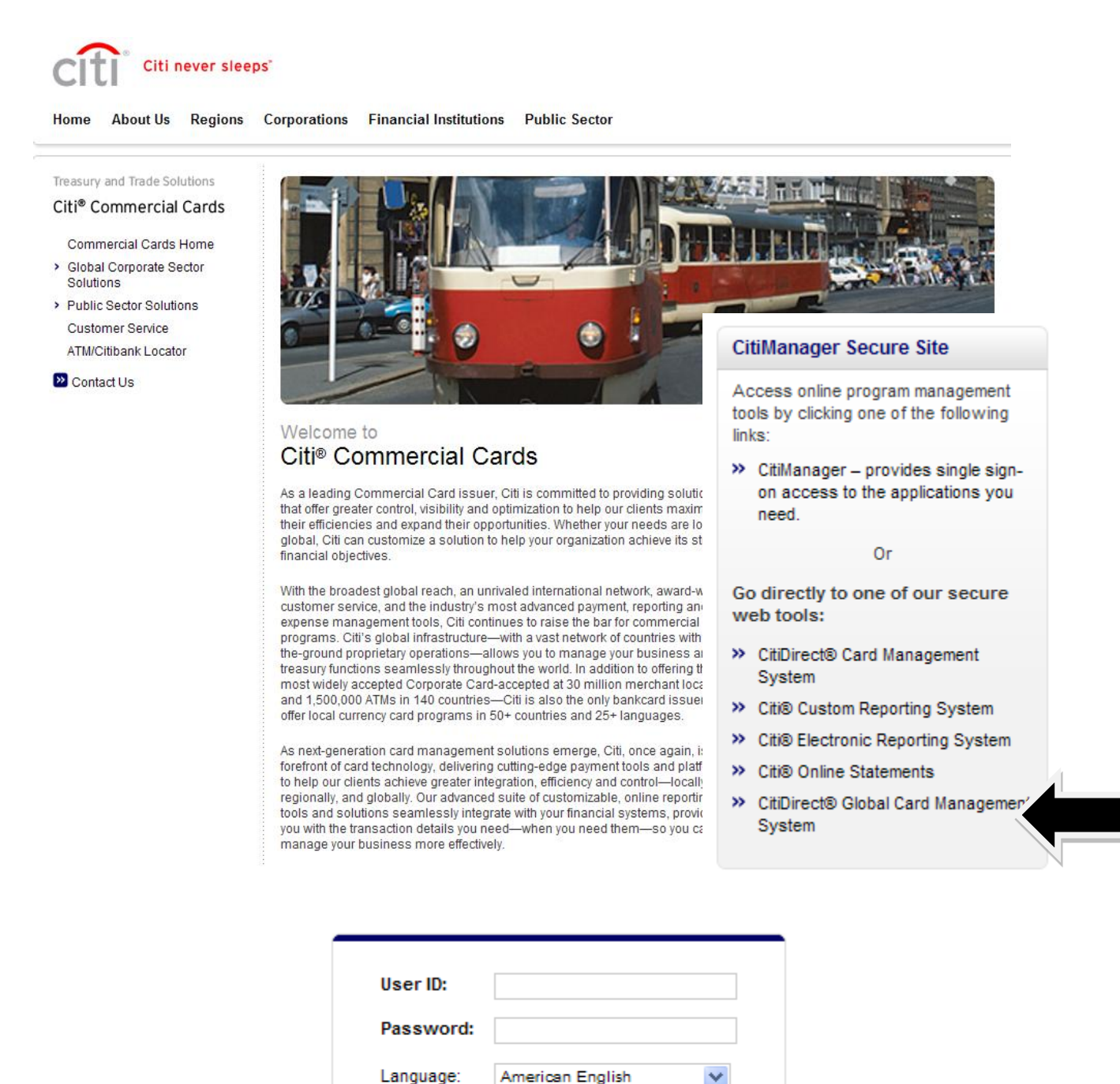

Login

Forgot your password?

You will be emailed with your temporary User ID. For the password, enter 'purchasing2011' plus the last four digits of your card number; *purchasing2011xxxx*. You will be required to set up a new user i.d., password, and the answers to the (3) challenge questions.

After (3) invalid attempts, GCMS Reconcilers will be locked out of the system. For now, password resets for Reconcilers will be handled by the PCard Administrator at 940.565.3204. Citibank will eventually be available to reset the passwords for Reconcilers.

\*\*\*Cardholders will need to call the Citi HELPDESK to have passwords reset at **1.800.248.4533** (option 1) (option 1).

# A Reconciler's Look – GCMS Home page

| ILI                                                   |    | Financial        | Rei    | orts Accounts      | llser                           |                 |
|-------------------------------------------------------|----|------------------|--------|--------------------|---------------------------------|-----------------|
| nme                                                   |    | Thuncu           |        | Accounts           | 0301                            |                 |
| Welcome Back Lisa Arrington<br>Last Visit: 05/11/2011 |    |                  |        |                    |                                 |                 |
| Program Activity                                      |    | Date F           | Range: | Previous 30 Days 💌 |                                 |                 |
| Users & Accounts                                      |    | Transactions & A | djustm | ents               | News & Links                    |                 |
| Total Users                                           | 1  | Reviewed         |        | 15                 | No news available               |                 |
| Total Active Cardholder Users                         | 1  | Not Reviewed     |        | 8                  | No news available               |                 |
| Total Locked Users                                    | 0  | Approved         |        | 15                 |                                 |                 |
| Recently Added Cardholder Users                       | 0  | Not Approved     |        | 8                  |                                 |                 |
| Cardholder Users with Activity                        | 1  |                  |        |                    |                                 | View A          |
| Total User Logins                                     | 21 |                  |        |                    | <ul> <li>CitiManager</li> </ul> |                 |
|                                                       |    |                  |        |                    | Citibank Custom Rep             | orting          |
|                                                       |    |                  |        |                    | Citibank Online State           | ements          |
| Inbox                                                 |    |                  |        |                    | Citibank Electronic R           | eporting System |
|                                                       |    | d Demonto (0)    | 11-67  | 1                  | GCMS Classic                    |                 |

# A Reconciler's Look – Review/Approve Transaction Data

1. Click on the Financial Tab, Account Summary Heading

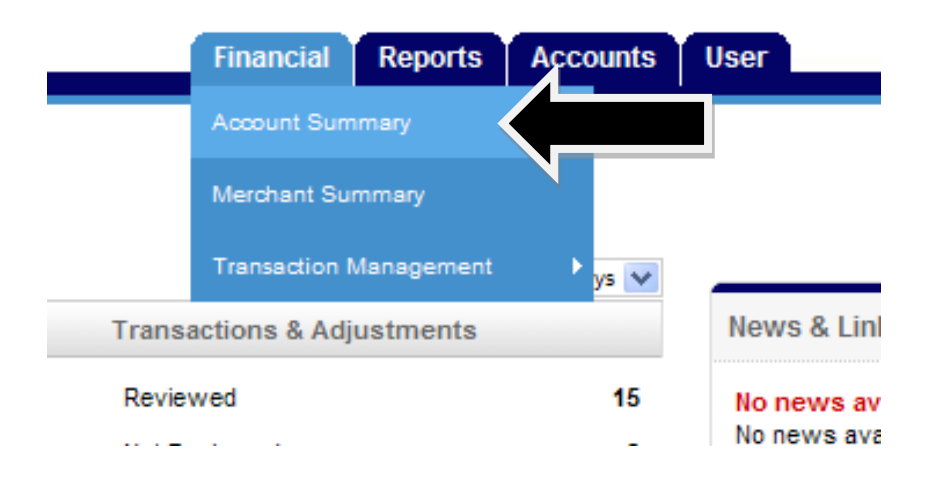

2. Choose *All Accounts* from the drop down items, click "Search".

# Search Reporting Structure

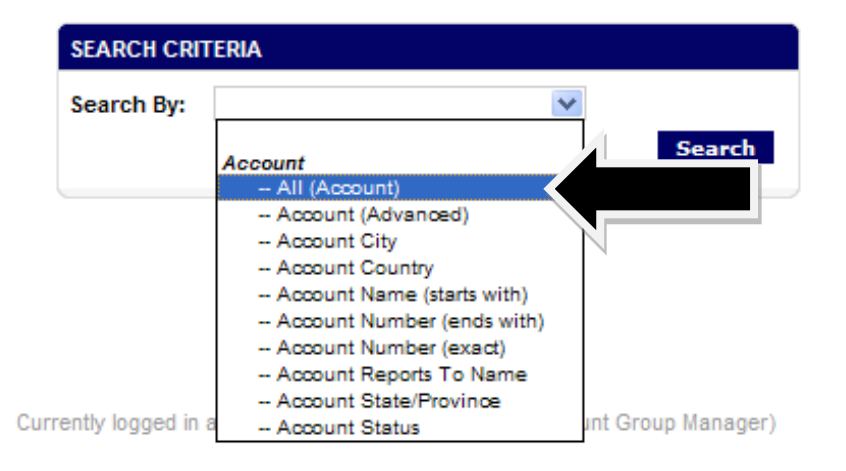

3. Everyone that you are able to reconcile for will appear.

| SEARCH RESULTS    |                   |                  |        |       |               |                        |
|-------------------|-------------------|------------------|--------|-------|---------------|------------------------|
| Cardholder Name 1 | Cardholder Name 2 | Account Number   | City   | State | Country       | Reports To             |
| ANGELA BYRNE      | 752 75-6002149    | XXXX-XXXX-XX9313 | DENTON | тх    | UNITED STATES | UNIVERSITY OF NORTH TE |

4. Choose the desired account by clicking on the hyperlinked name.

5. Choose the appropriate reporting cycle, click "Search".

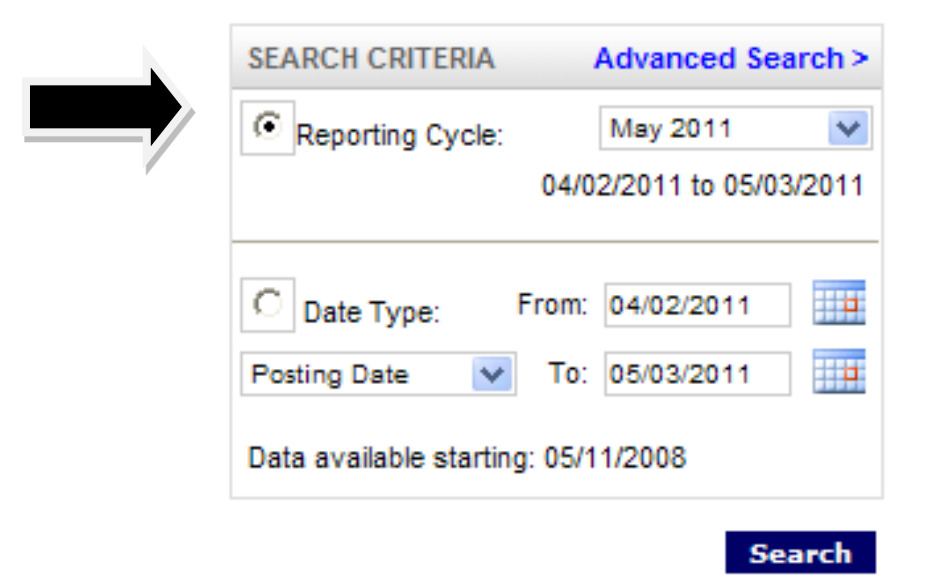

6. Click "Expand All"

| Expand All | Collapse Al | I  |
|------------|-------------|----|
| SEARCH RES | JLTS        |    |
| Detail     |             |    |
| 1          | 4           | 8  |
| 1          | 4           | 88 |
|            |             | -  |

7. Review the transaction data. Make sure that a DeptID or ProjID has been indicated for each transaction. Review the major description category. Make sure that the receipt most accurately reflects the category selected. If you are satisfied with the information entered by the cardholder, or if you've entered the appropriate information as the reconciler, check the "**Reviewed**" and "**Approved**" box to prevent further editing.

| Expand Al | Collapse            | All                 |                        |                               |
|-----------|---------------------|---------------------|------------------------|-------------------------------|
| SEARCH R  | ESULTS              |                     |                        |                               |
| Detail    |                     | Reviewed            | Approved               | <u>Postinq</u><br><u>Date</u> |
| ы         | 8 🛞                 |                     |                        | 05/05/2011                    |
|           | ACCOUN              |                     | FORMATION              |                               |
|           | ACCOON              | ning CODES In       | FORMATION              |                               |
|           | Expense             | Description         |                        |                               |
|           | Business            | s Unit              | Dept I.D. (ple         | ase verify) A                 |
|           | NT752               |                     | 99999                  | 4                             |
|           | Food & B<br>Complet | everage Form<br>ed? | Vendor Stat<br>>\$500? | us Check (                    |
|           |                     |                     |                        |                               |
|           |                     |                     |                        |                               |
| ы         | 8 🛞                 |                     |                        | 05/04/2011                    |
|           |                     |                     |                        |                               |

## **Important Information:**

## UNT, UNT Dallas and UNT System Administration:

| Billing Address: | University of North Texas System |
|------------------|----------------------------------|
|                  | 1112 Dallas Dr. Ste. 400         |
|                  | Denton, TX 76205 USA             |

Billing Telephone Number: 940.369.5500

Password Reset for Reconcilers: Call the PCard Administrator at 940.565.3204. In the future, Citibank will be available to reset the passwords for Reconcilers.

## **UNT Health Science Center:**

| Billing Address: | University of North Texas Health Science Center at Fort Worth |
|------------------|---------------------------------------------------------------|
|                  | 3500 Camp Bowie Blvd                                          |
|                  | Fort Worth, TX 76107-2644                                     |
|                  |                                                               |

Billing Telephone Number: 817.735.2679

Password Reset for Reconcilers: Call the PCard Administrator at 817.735.2679. In the future, Citibank will be available to reset the passwords for Reconcilers.

### ALL INSTITUTIONS:

For Lost/Stolen/Compromised Cards: 800.248.4553

Password Reset for Cardholders: 1.800.248.4553 – (option 1 and option 1) (BSC STAFF ARE UNABLE TO RESET CARDHOLDER PASSWORDS)

Website: www.citimanager.com